# 帶有兩個內部網路的ASA 8.3(x)動態PAT和網際網路配置示例

## 目錄

<u>簡介</u> <u>必要條件</u> <u>需求</u> <u>採用元件</u> <u>慣例</u> <u>組態</u> <u>網路圖表</u> <u>ASA CLI配置</u> <u>ASDM配置</u> <u>驗證 檢驗通用PAT規則</u> <u>驗證特定PAT規則</u> <u>疑難排解</u> <u>相關資訊</u>

# <u> 簡介</u>

本文檔提供運行軟體版本8.3(1)的思科自適應安全裝置(ASA)上的動態PAT配置示例。 通過將實際源 地址和源埠轉換為對映地址和唯一對映埠,動態PAT將多個實際地址轉換為單個對映IP地址。由於 每個連線的源埠不同,因此每個連線都需要單獨的轉換會話。

# <u>必要條件</u>

### <u>需求</u>

嘗試此組態之前,請確保符合以下要求:

- 確保內部網路在ASA內部有兩個網路: 192.168.0.0/24 直接連線到ASA的網路。
   192.168.1.0/24 位於ASA內部、但在其他裝置(例如路由器)之後的網路。
- •確保內部使用者按如下方式獲得PAT:192.168.1.0/24子網上的主機將獲得PAT到 ISP(10.1.5.5)提供的備用IP地址。ASA內部的任何其他主機都將將PAT獲取到ASA的外部介面 IP地址(10.1.5.1)。

#### <u>採用元件</u>

本文中的資訊係根據以下軟體和硬體版本:

- •思科調適型安全裝置(ASA)版本8.3(1)
- ASDM版本6.3(1)

註:請參閱<u>允許ASDM進行HTTPS訪</u>問,以便允許ASDM配置ASA。

本文中的資訊是根據特定實驗室環境內的裝置所建立。文中使用到的所有裝置皆從已清除(預設))的組態來啟動。如果您的網路正在作用,請確保您已瞭解任何指令可能造成的影響。

#### <u>慣例</u>

請參閱思科技術提示慣例以瞭解有關檔案慣例的資訊。

## <u> 組態</u>

#### 網路圖表

本檔案會使用以下網路設定:

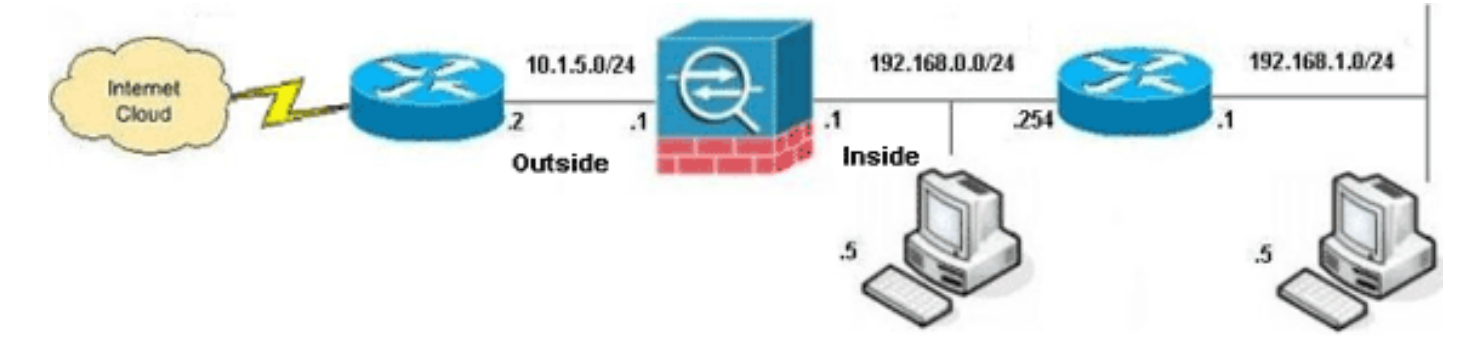

**注意:**此配置中使用的IP編址方案在Internet上不能合法路由。它們是<u>RFC 1918</u> 位址,已在實驗室 環境中使用。

- ASA CLI配置
- ASDM配置

#### <u>ASA CLI配置</u>

本文檔使用如下所示的配置。

#### ASA動態PAT配置

```
ASA#configure terminal
Enter configuration commands, one per line. End with
CNTL/Z.
!--- Creates an object called OBJ_GENERIC_ALL. !--- Any
host IP not already matching another configured !---
object will get PAT to the outside interface IP !--- on
the ASA (or 10.1.5.1), for internet bound traffic.
ASA(config)#object network OBJ_GENERIC_ALL
ASA(config-obj)#subnet 0.0.0.0 0.0.0.0
ASA(config-obj)#exit
ASA(config)#nat (inside,outside) source dynamic
OBJ_GENERIC_ALL interface
```

--- The above statements are the equivalent of the !--nat/global combination (as shown below) in v7.0(x), !-v7.1(x), v7.2(x), v8.0(x), v8.1(x) and v8.2(x) ASA code: nat (inside) 1 0.0.0.0 0.0.0.0 global (outside) 1 interface !--- Creates an object called OBJ\_SPECIFIC\_192-168-1-0. !--- Any host IP facing the the 'inside' interface of the ASA !--- with an address in the 192.168.1.0/24 subnet will get PAT !--- to the 10.1.5.5 address, for internet bound traffic. ASA(config)#object network OBJ\_SPECIFIC\_192-168-1-0 ASA(config-obj)#subnet 192.168.1.0 255.255.255.0 ASA(config-obj)#exit ASA(config)#nat (inside,outside) source dynamic OBJ\_SPECIFIC\_192-168-1-0 10.1.5.5 !--- The above statements are the equivalent of the nat/global !--- combination (as shown below) in v7.0(x),v7.1(x), v7.2(x), v8.0(x), !--- v8.1(x) and v8.2(x) ASA code: nat (inside) 2 192.168.1.0 255.255.255.0 global (outside) 2 10.1.5.5 ASA 8.3(1)運行配置 ASA#show run : Saved ASA Version 8.3(1) 1 hostname ASA enable password 8Ry2YjIyt7RRXU24 encrypted passwd 2KFQnbNIdI.2KYOU encrypted names ! *!--- Configure the outside interface.* ! interface GigabitEthernet0/0 nameif outside security-level 0 ip address 10.1.5.1 255.255.255.0 !--- Configure the inside interface. ! interface GigabitEthernet0/1 nameif inside security-level 100 ip address 192.168.0.1 255.255.255.0 ! interface GigabitEthernet0/2 shutdown no nameif no security-level no ip address ! interface GigabitEthernet0/3 shutdown no nameif no security-level no ip address ! interface Management0/0 shutdown no nameif no security-level no ip address management-only ! boot system disk0:/asa831-k8.bin ftp mode passive object network OBJ\_SPECIFIC\_192-168-1-0 subnet 192.168.1.0 255.255.255.0 object network OBJ\_GENERIC\_ALL subnet 0.0.0.0 0.0.0.0 pager lines 24 no failover icmp unreachable rate-limit 1 burst-size 1 asdm image disk0:/asdm-631.bin no asdm history enable arp timeout 14400 nat (inside,outside) source dynamic OBJ\_GENERIC\_ALL interface nat (inside,outside) source dynamic OBJ\_SPECIFIC\_192-

#### 168-1-0 10.1.5.5

```
route inside 192.168.1.0 255.255.255.0 192.168.0.254 1
route outside 0.0.0.0 0.0.0.0 10.1.5.2
timeout xlate 3:00:00
timeout conn 1:00:00 half-closed 0:10:00 udp 0:02:00
icmp 0:00:02
timeout sunrpc 0:10:00 h323 0:05:00 h225 1:00:00 mgcp
0:05:00 mgcp-pat 0:05:00
timeout sip 0:30:00 sip_media 0:02:00 sip-invite 0:03:00
sip-disconnect 0:02:00
timeout sip-provisional-media 0:02:00 uauth 0:05:00
absolute
timeout tcp-proxy-reassembly 0:01:00
dynamic-access-policy-record DfltAccessPolicy
http server enable
http 192.168.0.0 255.255.254.0 inside
no snmp-server location
no snmp-server contact
snmp-server enable traps snmp authentication linkup
linkdown coldstart
crypto ipsec security-association lifetime seconds 28800
crypto ipsec security-association lifetime kilobytes
4608000
telnet timeout 5
ssh timeout 5
console timeout 0
threat-detection basic-threat
threat-detection statistics access-list
no threat-detection statistics tcp-intercept
class-map inspection_default
match default-inspection-traffic
1
1
policy-map type inspect dns preset_dns_map
parameters
 message-length maximum client auto
 message-length maximum 512
policy-map global_policy
class inspection_default
 inspect dns preset_dns_map
 inspect ftp
  inspect h323 h225
  inspect h323 ras
  inspect rsh
  inspect rtsp
  inspect esmtp
  inspect sqlnet
 inspect skinny
  inspect sunrpc
 inspect xdmcp
 inspect sip
 inspect netbios
 inspect tftp
 inspect ip-options
service-policy global_policy global
prompt hostname context
Cryptochecksum:6fffbd3dc9cb863fd71c71244a0ecc5f
: end
```

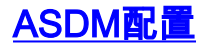

為了通過ASDM介面完成此配置,您必須:

- 1. 新增三個網路對象;此範例新增以下網路對象:OBJ\_GENERIC\_ALLOBJ\_SPECIFIC\_192-168-1-010.1.5.5
- 2. 建立兩個NAT/PAT規則;以下示例為這些網路對象建立NAT規則 : OBJ\_GENERIC\_ALLOBJ\_SPECIFIC\_192-168-1-0

#### 新增網路對象

完成以下步驟以新增網路對象:

1. 登入到ASDM,然後選擇Configuration > Firewall > Objects > Network Objects/Groups。

| He View Tools Wizards Window Help | p<br>g 🔛 Save 🔇 Refri      | esh 🔾 Back 🔘      | Forward ? Help    |             | cisco              |
|-----------------------------------|----------------------------|-------------------|-------------------|-------------|--------------------|
| irewall 3 9 ×                     | onfiguration > Firewall    | > Objects > Netwo | ek Objects/Groups |             |                    |
| Filter Rules                      | ♥ Add ♥  Edit : Ⅲ<br>Iter: | Delete   Q Where  | : Used            |             | Filter Gear        |
| Threat Detection                  | Name /1                    | IP Address        | Netmask           | Description | Object NAT Address |
| - Cobjects                        | IPv4 Network Objects       |                   |                   |             |                    |
| Network Objects/Groups            | - 🧇 any                    | 0.0.0.0           | 0.0.0.0           |             |                    |
| Service Objects/Groups            | - M inside-network         | 192.168.0.0       | 255.255.255.0     |             |                    |
| Class Maps                        | - 💑 outside-net            | 10.1.5.0          | 255.255.255.0     |             |                    |
| E Lo Inspect Maps                 | - 3 192.168.0.233          | 192.168.0.233     | 255.255.255.255   |             |                    |
| EB TCP Mase                       | IPv6 Network Objects       |                   |                   |             |                    |
| Time Ranges *                     | 🧼 any                      | 11                | 0                 |             |                    |
|                                   |                            |                   | 1                 |             |                    |

2. 選擇Add > Network Object以新增網路對象。

| 📬 Cisco ASDM 6.3 for ASA - 192.168.0.1 |                                          |               |                  |             | _ O ×              |
|----------------------------------------|------------------------------------------|---------------|------------------|-------------|--------------------|
| File Wew Tools Wizards Window I        | Help                                     |               | Look For         | c           |                    |
| Home S Configuration Monito            | oring 🔄 Save 🔇 Refresh 🤇                 | Back 🕐 F      | orward 🦿 💙 Help  |             | CISCO              |
| Firewall & P ×                         | Configuration > Firewall > Object        | cts > Network | k Objects/Groups |             |                    |
| AAA Rules                              | 💠 Add 🔹 🗃 Edit 👔 Delete                  | Q. Where L    | Jsed             |             |                    |
| - Public Servers                       | Network Object                           |               |                  |             | Etherichard        |
|                                        | Network Object Group                     | tress         | Netmask          | Description | Object NAT Address |
| Collects                               | Pv4 Network Objects                      |               |                  |             |                    |
| Network Objects/Groups                 | - 🥎 any 0.0.0.0                          |               | 0.0.0.0          |             |                    |
| Service Objects/Groups                 | inside-network 192.168                   | .0.0          | 255.255.255.0    |             |                    |
| Class Maps                             | outside-net 10.1.5.0                     | )             | 255.255.255.0    |             |                    |
| Englisseet Maps                        |                                          | .0.233        | 255.255.255.255  |             |                    |
| TCP Maps                               | <ul> <li>IPv6 Network Objects</li> </ul> |               |                  |             |                    |
| Time Ranges *                          | - 🍫 any 💠                                |               | 0                |             |                    |
| A Device Setup                         |                                          |               |                  |             |                    |
|                                        |                                          |               |                  |             |                    |
| E Firewal                              |                                          |               |                  |             |                    |
| Remote Access VPN                      |                                          |               |                  |             |                    |
| 🙀 Ste-to-Site VPN                      |                                          |               |                  |             |                    |
| 🖏 🕫                                    |                                          |               |                  |             |                    |
| Device Management                      |                                          |               |                  |             |                    |
| :                                      |                                          |               | Apply Res        | et          |                    |

系統將顯示Add Network Object對話方塊。

:

| ľ | 🚰 Add Network Object 🛛 🔀 |                 |  |  |  |  |  |  |
|---|--------------------------|-----------------|--|--|--|--|--|--|
|   | Name:                    | OBJ_GENERIC_ALL |  |  |  |  |  |  |
|   | Туре:                    | Network         |  |  |  |  |  |  |
|   | IP Address:              | 0.0.0.0         |  |  |  |  |  |  |
|   | Netmask:                 | 0.0.0.0         |  |  |  |  |  |  |
|   | Description:             |                 |  |  |  |  |  |  |
|   | NAT                      | *               |  |  |  |  |  |  |
|   |                          |                 |  |  |  |  |  |  |
|   |                          | OK Cancel Help  |  |  |  |  |  |  |

- 3. 在新增網路對象對話方塊中輸入以下資訊:網路對象的名稱。(此示例使用 OBJ\_GENERIC\_ALL。)網路對象的型別。(此示例使用Network。)網路對象的IP地址。(此示例 使用0.0.0.0。)網路對象的網路掩碼。(此示例使用0.0.0.0。)
- 4. 按一下「OK」(確定)。網路對象即建立並顯示在「網路對象/組」清單中,如下圖所示

| Home 🍪 Configuration 🔯 Moni | Help<br>toring   🔜 Save 🔇 Refr                          | esh 🔇 Back 🔘      | Loo<br>Forward   🍞 Help           | k For: |
|-----------------------------|---------------------------------------------------------|-------------------|-----------------------------------|--------|
| Firewall                    | Configuration > Firewall<br>♣ Add • ☑ Edit ①<br>Filter: | > Objects > Netwo | r <u>k Objects/Groups</u><br>Used |        |
|                             | Name / 1                                                | IP Address        | Netmask                           | Des    |
| Diects                      | - IPv4 Network Objects                                  |                   |                                   |        |
| Network Objects/Groups      | - 🎱 any                                                 | 0.0.00            | 0.0.00                            |        |
| Service Objects/Groups      | - inside-network                                        | 192.168.0.0       | 255.255.255.0                     |        |
| E-Class Maps                | and outside-net                                         | 10.1.5.0          | 255.255.255.0                     |        |
| Inspect Maps                | OBJ_GENER                                               | 0.0.0             | 0.0.0.0                           |        |
| Regular Expressions         | - 3 192.168.0.233                                       | 192.168.0.233     | 255.255.255.255                   |        |
| Time Ranges                 | - IPv6 Network Objects                                  |                   |                                   |        |
|                             | - 🏈 any                                                 | ::                | 0                                 |        |
|                             |                                                         |                   | Apply                             | Reset  |

5. 重複前面的步驟以新增第二個網路對象,然後按一下**確定**。此示例使用以下值:名稱 :*OBJ\_SPECIFIC\_192-168-1-0*Type:*網路*IP 位址:*192.168.1.0*網路掩碼

|             | 🔂 Add Netwo  | rk Object 🛛 🗙            |  |
|-------------|--------------|--------------------------|--|
|             | Name:        | OBJ_SPECIFIC_192-168-1-0 |  |
|             | Туре:        | Network                  |  |
|             | IP Address:  | 192.168.1.0              |  |
|             | Netmask:     | 255.255.255.0            |  |
|             | Description: |                          |  |
|             | NAT          | *                        |  |
|             |              | OK Cancel Help           |  |
| 5.255.255.0 |              |                          |  |

對象即建立並顯示在「網路對象/組」清單中,如下圖所示

| isco ASDM 6.3 for ASA - 192.168.0.1   | de .                                     | Look For           |             |                   |
|---------------------------------------|------------------------------------------|--------------------|-------------|-------------------|
|                                       |                                          | LOOKPORT           |             |                   |
| Home S Configuration Monitor          | ng 🔛 Save 🔇 Refresh 🚺 Back 🕻             | Forward 7 Help     |             | CISCO             |
| ewall 🗗 Ə Ə 🗙                         | onfiguration > Firewall > Objects > Netw | ork Objects/Groups |             |                   |
| AAA Rules                             | Add - REAR TO Delete O Whe               | re Lised           |             |                   |
| Piter Rules                           | where a contract of the                  | TE OPEO            |             |                   |
| Public Servers                        | Filter:                                  |                    |             | Elker C           |
| Threat Detection                      | Name / 1 IP Address                      | Notmask.           | Description | Object NAT Addres |
| Cobjects                              | E IPv4 Network Objects                   |                    |             |                   |
| Network Objects/Groups                | - 🍅 any 0.0.0.0                          | 0.0.0.0            |             |                   |
| Service Objects/Groups                | - 30 inside-network 192.168.0.0          | 255.255.255.0      |             |                   |
| Gig Class Maps     G. EA toroact Maps | - m outside-net 10.1.5.0                 | 255.255.255.0      |             |                   |
| Regular Expressions                   | - 60_GENER 0.0.0.0                       | 0.0.0.0            |             |                   |
| TCP Maps                              | - 📇 192.168.0.233 192.168.0.233          | 255.255.255.255    |             |                   |
| 💿 Time Ranges 🛛 💌                     | L-g3 083_SPECDF 192.168.1.0              | 255.255.255.0      |             |                   |
|                                       | IPv6 Network Objects                     | -                  |             |                   |
| 5 Device Setup                        | - 🥹 any 💠                                | 0                  |             |                   |
| Firewal                               |                                          |                    |             |                   |
|                                       |                                          |                    |             |                   |
| Remote Access VPN                     |                                          |                    |             |                   |
| Ste-to-Site VPN                       |                                          |                    |             |                   |
| 195                                   |                                          |                    |             |                   |
| Device Management                     |                                          |                    |             |                   |
| -                                     |                                          | And Dent           | 1           |                   |

6. 重複前面的步驟以新增第三個網路對象,然後按一下確定。此示例使用以下值:名稱 :*10.1.5.5*Type:*主機*IP 位址

|               | 付 Add Netwo                    | rk Obje     | ect                          |                     | ×                                                                  |
|---------------|--------------------------------|-------------|------------------------------|---------------------|--------------------------------------------------------------------|
|               | Name:                          | 10.1.5      | 5.5                          |                     |                                                                    |
|               | Туре:                          | Host        |                              |                     | •                                                                  |
|               | IP Address:                    | 10.1.5      | 5.5                          |                     |                                                                    |
|               | Description:                   |             |                              |                     |                                                                    |
|               | NAT                            |             |                              |                     | *                                                                  |
| .10 1 5 5     |                                | ОК          | Cancel                       | Help                | (注)<br>(注)<br>(注)<br>(注)<br>(注)<br>(注)<br>(注)<br>(注)<br>(注)<br>(注) |
| 即建立並顯         | <b>頁示在「網路對</b>                 | 家/組」        | 清單中。                         |                     | ——————————————————————————————————————                             |
| 🔂 Cisco ASI   | DM 6.3 for ASA - 1             | 92.168.0.   | .1                           |                     |                                                                    |
| File View     | Tools Wizards                  | Window      | Help<br>toring 🔲 Save 🙉 Refr | esh 🙆 Back 🕥 f      | Look For:                                                          |
| Firewall      |                                | ΦX          |                              | > Objects > Network | ō k Objects/Groups                                                 |
| AAA           | Rules<br>Rules                 | -           | ∲ Add • 🕑 Edit 🗍             | Delete Q. Where I   | Used                                                               |
| URL           | c Servers<br>Filtering Servers |             | Filter:                      | -                   |                                                                    |
| - 🔂 Thre      | at Detection                   |             | Name A1                      | IP Address          | Netmask                                                            |
| E-liss Obje   | cts<br>Jetwork Objects/Grou    | uns.        | E IPV4 Network Objects       | 0.0.0.0             | 0.0.0.0                                                            |
|               | Service Objects/Grou           | ps          |                              | 10.1.5.5            | 255.255.255.255                                                    |
| 🗉 🖸 🖉         | lass Maps                      |             | - A inside-network           | 192.168.0.0         | 255.255.255.0                                                      |
| I 🔁 🖸 I       | nspect Maps                    |             | - 🙀 outside-net              | 10.1.5.0            | 255.255.255.0                                                      |
|               | CP Maps                        |             | OBJ_GENER                    | 0.0.0.0             | 0.0.0.0                                                            |
| 0             | ime Ranges                     | -           | - 📇 192.168.0.233            | 192.168.0.233       | 255.255.255.255                                                    |
| 0             | *******                        |             | OBJ_SPECIF                   | 192.168.1.0         | 255.255.255.0                                                      |
| Device Device | Setup                          |             | IPv6 Network Objects         |                     |                                                                    |
| Firewa        |                                | *1*1*1*1*1* | 🍪 any                        | ••                  | U                                                                  |

Network Objects/Groups清單現在應包括NAT規則需要參考的三個必要對象。

## 建立NAT/PAT規則

完成以下步驟以建立NAT/PAT規則:

1. 建立第一個NAT/PAT規則:在ASDM中,選擇**Configuration > Firewall > NAT Rules**,然後按 一下**Add**。

| 📬 Ci | isco ASDM 6.3 l  | for ASA - 19  | 2.168.0  | .1   |     |            |       |          |                   |                |
|------|------------------|---------------|----------|------|-----|------------|-------|----------|-------------------|----------------|
| File | View Tools       | Wizards W     | indow    | He   | lp  |            |       |          |                   |                |
|      | Home 🖓 Cor       | figuration    | 🗿 Moni   | tori | ng  | Sav        | Q     | Refrest  | h 🖸 🕄 Back 🔘      | Forward 🖓 Help |
| Fire | wall             | 5 P           | ×        | 9    | ion | figuration | > Fir | ewall >  | NAT Rules         |                |
|      | Access Rules     | ]             | 1        |      | \$  | Add 👻      | 🗹 Ed  | it 💼 D   | Delete 🕈 🗲        | 3 B 🛍 -        |
|      |                  | / Kules       |          |      | #   |            |       |          | Match Criteria: 0 | riginal Packet |
|      | Filter Rules     |               |          |      |     | Source In  | ltf D | est Intf | Source            | Destination    |
|      | 🐴 Public Server: | s             |          |      |     | "Network ( | bject | NAT (No  | o rules)          |                |
|      | Turk Filtering   | Servers       |          |      |     |            |       |          |                   |                |
|      | 🔯 Threat Detec   | tion          |          |      |     |            |       |          |                   |                |
| Ē.   | 🔯 Objects        |               |          |      |     |            |       |          |                   |                |
|      | Network          | Objects/Group | s        |      |     |            |       |          |                   |                |
|      | Service C        | bjects/Groups |          |      |     |            |       |          |                   |                |
|      | E Ray Lass Map   | ps<br>Aano    | _        |      |     |            |       |          |                   |                |
|      | E B Inspect i    |               | <u> </u> |      |     |            |       |          |                   |                |
| 2    | Device Setup     |               |          |      |     |            |       |          |                   |                |
| 9    | Firewall         |               |          |      |     |            |       |          |                   |                |
| 8    | Remote Acces     | s VPN         |          |      |     |            |       |          |                   |                |

| 🔂 Add NAT Rule                        |                              |                                                 | ×            |
|---------------------------------------|------------------------------|-------------------------------------------------|--------------|
| Match Criteria: Original Packet       |                              |                                                 |              |
| Source Interface: Any                 | -                            | Destination Interface:                          | Apy          |
| Source Address ADV                    |                              | Destination Address                             |              |
| inside                                |                              | Destination Address:                            |              |
| outside                               |                              | Service:                                        | any 🔄        |
| Action: Translated Packet             | Name:<br>IP Addr<br>Security | inside<br>ess: 192.168.0.1 / 255<br>/ Level:100 | 5.255.255.0  |
| Source NAT Type: Static               | Port:                        | GigabitEthernet0/                               | 0            |
| Source Address: Original              |                              | Destination Address:                            | Original 🛄   |
| Fall through to interface PAT         |                              | Service:                                        | Original 🛛 🖳 |
| Options                               |                              |                                                 |              |
| 🔽 Enable rule                         |                              |                                                 |              |
| Translate DNS replies that match this | s rule                       |                                                 |              |
| Direction: Both                       |                              |                                                 |              |
| Description:                          |                              |                                                 |              |
|                                       |                              | ancel Halo                                      | 1            |
|                                       |                              |                                                 |              |

系統將顯示Add NAT Rule對話方塊。

在匹配條件中:在Add NAT Rule對話方塊的Original Packet區域,從Source Interface下拉選單中選擇**inside**。

| Match Criteria: Original Packet                                                                |     |
|------------------------------------------------------------------------------------------------|-----|
|                                                                                                | _   |
| Source Interface: inside 💌 Destination Interface: Any                                          | -   |
| Source Address: any Destination Address: any                                                   | -   |
| Service:                                                                                       | -   |
|                                                                                                | -   |
| Action: Translated Packet                                                                      | _   |
| Source NAT Type: Static                                                                        | _   |
| Source Address: Original Destination Address: Original                                         | · ] |
| Fall through to interface PAT Service: Original                                                | -   |
| Options                                                                                        | _   |
| Enable rule                                                                                    |     |
| Translate DNS replies that match this rule                                                     |     |
| Direction: Both                                                                                |     |
|                                                                                                | _   |
| Description:                                                                                   |     |
| OK Cancel Help                                                                                 |     |
|                                                                                                |     |
| 按一下位於「 <b>源地址</b> 」文本欄位右側的瀏覽()按鈕。將出現「瀏覽原始源地址」對話方均                                              | 0   |
| Browse Original Source Address                                                                 | X   |
| 🗣 Add 👻 📝 Edit 👔 Delete 🔍 Where Used                                                           |     |
| Filter:                                                                                        | 1   |
| Name         ▲1         IP Address         Netmask         Description         Object NAT Addr | ſ   |
| IPv4 Network Objects                                                                           |     |
|                                                                                                |     |
| - nd OBJ SP 192.168.1.0 255.255.255.0                                                          |     |
| any 0.0.0.0 0.0.0.0                                                                            |     |
|                                                                                                |     |
|                                                                                                |     |
|                                                                                                |     |
| J<br>Selected Original Source Address                                                          |     |
| Original Source Address -> OBJ_GENERIC_ALL                                                     |     |
|                                                                                                |     |
| OK Cancel                                                                                      |     |

在「瀏覽原始源地址」對話方塊中,選擇您建立的第一個網路對象。(在本例中,選擇

## $OBJ_GENERIC_ALL$ 。)按一下Original Source Address,然後按一下OK。

*OBJ\_GENERIC\_ALL*網路對象現在出現在「匹配條件」的「源地址」欄位中:Add NAT Rule對話方塊的Original Packet區域。

| 付 Add NAT Rule      |                              |                        | ×        |  |  |  |  |
|---------------------|------------------------------|------------------------|----------|--|--|--|--|
| Match Criteria: Ori | iginal Packet                |                        |          |  |  |  |  |
| Source Interface:   | inside 💌                     | Destination Interface: | Any      |  |  |  |  |
| Source Address:     | OBJ_GENERIC_ALL              | Destination Address:   | any 🖳    |  |  |  |  |
|                     |                              | Service:               | any 🖳    |  |  |  |  |
| Action: Translated  | Packet                       |                        |          |  |  |  |  |
| Source NAT Type:    | Static                       |                        |          |  |  |  |  |
| Source Address:     | Original                     | Destination Address:   | Original |  |  |  |  |
| Eall through to     | interface PAT                | Service:               | Original |  |  |  |  |
| Options             |                              | 20111001               |          |  |  |  |  |
| Enable rule         |                              |                        |          |  |  |  |  |
| Translate DNS       | replies that match this rule |                        |          |  |  |  |  |
|                     |                              |                        |          |  |  |  |  |
| Direction: Both     | <u> </u>                     |                        |          |  |  |  |  |
| Description:        |                              |                        |          |  |  |  |  |
|                     | ОК                           | ancel Help             |          |  |  |  |  |
|                     |                              |                        |          |  |  |  |  |

在Action:在Add NAT Rule對話方塊的Translated Packet區域中,從Source NAT Type對話方 塊中選擇**Dynamic PAT(Hide)**。

| 薩 Add NAT Rule                             |                        | ×            |  |  |  |  |
|--------------------------------------------|------------------------|--------------|--|--|--|--|
| Match Criteria: Original Packet            |                        |              |  |  |  |  |
| Source Interface: inside                   | Destination Interface: | Any          |  |  |  |  |
| Source Address: OBJ_GENERIC_ALL            | Destination Address:   | any          |  |  |  |  |
|                                            | Service:               | any          |  |  |  |  |
| Action: Translated Packet                  |                        |              |  |  |  |  |
| Source NAT Type: Static                    |                        |              |  |  |  |  |
| Source Address: Static                     | Destination Address:   | Original     |  |  |  |  |
| Dynamic PAT (Hide)                         | Service:               | Original ··· |  |  |  |  |
| Options                                    |                        |              |  |  |  |  |
| 🔽 Enable rule                              |                        |              |  |  |  |  |
| Translate DNS replies that match this rule |                        |              |  |  |  |  |
| Direction: Both                            |                        |              |  |  |  |  |
| Description:                               |                        |              |  |  |  |  |
|                                            |                        |              |  |  |  |  |
| OK OK                                      | Cancel Help            |              |  |  |  |  |
|                                            | <br>鈕。                 |              |  |  |  |  |

| 薩 Add NAT Rule                             |                        | ×               |  |  |  |  |  |
|--------------------------------------------|------------------------|-----------------|--|--|--|--|--|
| Match Criteria: Original Packet            |                        |                 |  |  |  |  |  |
| Source Interface: inside                   | Destination Interface: | Any             |  |  |  |  |  |
| Source Address: OB1 GENERIC AU             |                        | any .           |  |  |  |  |  |
|                                            | Comisso                |                 |  |  |  |  |  |
|                                            | Service:               |                 |  |  |  |  |  |
| Action: Translated Packet                  |                        |                 |  |  |  |  |  |
| Source NAT Type: Dynamic PAT (Hide)        | <b>-</b>               |                 |  |  |  |  |  |
| Source Address: Original                   |                        | Original        |  |  |  |  |  |
| Fall through to interface PAT              | Service:               | Original ···    |  |  |  |  |  |
| Options                                    |                        |                 |  |  |  |  |  |
| Enable rule                                |                        |                 |  |  |  |  |  |
| Translate DNS replies that match this rule |                        |                 |  |  |  |  |  |
|                                            |                        |                 |  |  |  |  |  |
| Direction: Both                            |                        |                 |  |  |  |  |  |
| Description:                               |                        |                 |  |  |  |  |  |
|                                            |                        |                 |  |  |  |  |  |
| OK                                         | Cancel Help            |                 |  |  |  |  |  |
| <br>將出現Browse Translated Source Addres     |                        |                 |  |  |  |  |  |
| Browse Translated Source Address           |                        | ×               |  |  |  |  |  |
|                                            |                        |                 |  |  |  |  |  |
| 💠 Add 👻 🗹 Edit 📋 Delete 🛛 🔍 Where Use      | d                      |                 |  |  |  |  |  |
| Filter:                                    |                        | Filter Clear    |  |  |  |  |  |
| Name A1 IP Address Net                     | tmask Description      | Object NAT Addr |  |  |  |  |  |
|                                            |                        |                 |  |  |  |  |  |
| ■ 10.1.5.5 10.1.5.5 255.255                | .255.255               |                 |  |  |  |  |  |
| Interfaces                                 |                        |                 |  |  |  |  |  |
| 🔤 inside                                   |                        |                 |  |  |  |  |  |
| utside                                     |                        |                 |  |  |  |  |  |
|                                            |                        |                 |  |  |  |  |  |
| ,<br>Selected Translated Source Address    |                        |                 |  |  |  |  |  |
| Translated Source Address -> Outside       |                        |                 |  |  |  |  |  |
|                                            |                        |                 |  |  |  |  |  |
|                                            |                        | OK Cancel       |  |  |  |  |  |

在Browse Translated Source Address對話方塊中,選擇**outside**介面對象。(已建立此介面 ,因為它是原始配置的一部分。)按一下**Translated Source Address**,然後按一下**OK**。外部 介面現在顯示在Action:Translated Packet區域。

| 薩 Add NAT Rule                                                                                                    |                        | ×                                                  |  |  |  |  |  |  |
|----------------------------------------------------------------------------------------------------|------------------------|----------------------------------------------------|--|--|--|--|--|--|
| Match Criteria: Original Packet                                                                                                    |                        |                                                    |  |  |  |  |  |  |
| Source Interface: inside                                                                                                    | Destination Interface: | outside 🔽                                          |  |  |  |  |  |  |
| Source Address: OBJ_GENERIC_ALL                                                                                                    | Destination Address:   | any 🖳                                              |  |  |  |  |  |  |
|                                                                                                    | Service:               | any 🖳                                              |  |  |  |  |  |  |
| Action: Translated Packet                                                                                                    |                        |                                                    |  |  |  |  |  |  |
| Source NAT Type: Dynamic PAT (Hide)                                                                                                    |                        |                                                    |  |  |  |  |  |  |
| Source Address: outside                                                                                                    | Destination Address:   | Original 🛛 🖳                                       |  |  |  |  |  |  |
| Fall through to interface PAT                                                                                                    | Service:               | Original                                           |  |  |  |  |  |  |
| Options                                                                                                    |                        |                                                    |  |  |  |  |  |  |
| 🔽 Enable rule                                                                                                    |                        |                                                    |  |  |  |  |  |  |
| Translate DNS replies that match this rule                                                                                                    |                        |                                                    |  |  |  |  |  |  |
| Direction: Both 💌                                                                                                    |                        |                                                    |  |  |  |  |  |  |
| Description:                                                                                                    |                        |                                                    |  |  |  |  |  |  |
|                                                                                                    |                        | 1                                                  |  |  |  |  |  |  |
|                                                                                                    |                        |                                                    |  |  |  |  |  |  |
| <b>汪慐:</b> Destination Interface <b>欄位也曾更收為外部介面。</b> 驗證第一個完成的PAT規則是否如卜所<br>示:在匹配條件中:Original Packet area,驗證以下值:源介面=內部源地址=<br>OBJ_GENERIC_ALL目的地位址=任意服務=任意在Action:Translated Packet area,驗證以下<br>值:源NAT型別=動態PAT(隱藏)源地址=外部目的地位址=原始服務=原始按一下「 <b>OK</b> 」<br>(確定)。第一個NAT規則出現在ASDM中,如下圖所示 |                        |                                                    |  |  |  |  |  |  |
| Configuration > Firewall > NAT Rules                                                                                                    |                        |                                                    |  |  |  |  |  |  |
| 💠 Add 🗸 🗭 Edit 📋 Delete 🗇 🗲 👗 🖻 🛍                                                                                                    | 🗸 🔍 Çind 💀 Diagram 🥰   | Packet Trace                                       |  |  |  |  |  |  |
| # Match Criteria: Original Packet Source Intf Dest Intf Source Destination                                                                                                    | Service Sour           | Action: Translated Packet<br>ce Destination Servic |  |  |  |  |  |  |
| Inside outside gA O8J_GENER I any<br>"Network Object" NAT (No rules)                                                                                                    | 🔹 any 🔤 outside        | (P) Original Original                              |  |  |  |  |  |  |
|                                                                                                    |                        |                                                    |  |  |  |  |  |  |
|                                                                                                    |                        |                                                    |  |  |  |  |  |  |
|                                                                                                    |                        |                                                    |  |  |  |  |  |  |
|                                                                                                    |                        |                                                    |  |  |  |  |  |  |
|                                                                                                    |                        |                                                    |  |  |  |  |  |  |
|                                                                                                    |                        |                                                    |  |  |  |  |  |  |
|                                                                                                    |                        | <u> </u>                                           |  |  |  |  |  |  |
|                                                                                                    |                        |                                                    |  |  |  |  |  |  |

2. 建立第二個NAT/PAT規則:在ASDM中,選擇Configuration > Firewall > NAT Rules,然後按 一下Add。在匹配條件中:在Add NAT Rule對話方塊的Original Packet區域,從Source Interface下拉選單中選擇inside。按一下位於「源地址」欄位右側的瀏覽(...)按鈕。將出現「瀏 覽原始源地址」對話方塊。

| Name At             | IP Address  | Netmask         | Description | Object NAT Addr |
|---------------------|-------------|-----------------|-------------|-----------------|
| PIPV4 Network Obj   |             | 255 255 255 255 |             |                 |
|                     | 0.0.0.0     | 0.0.0.0         |             |                 |
| OBJ_SP              | 192.168.1.0 | 255.255.255.0   |             |                 |
| 🌕 🌍 any             | 0.0.0.0     | 0.0.0.0         |             |                 |
|                     | ·           | · · ·           |             |                 |
| ected Original Sour | e Address   |                 |             |                 |

在「瀏覽原始源地址」對話方塊中,選擇建立的第二個對象。(在本例中,選擇 OBJ\_SPECIFIC\_192-168-1-0。)按一下Original Source Address,然後按一下OK。 *OBJ\_SPECIFIC\_192-168-1-0*網路對象將出現在「匹配條件」的「源地址」欄位中:Add NAT Rule對話方塊的Original Packet區域。在Action:在Add NAT Rule對話方塊的Translated Packet區域中,從Source NAT Type對話方塊中選擇Dynamic PAT(Hide)。按一下Source Address欄位右側的……按鈕。將出現Browse Translated Source Address對話方塊。

| ,<br>Name ∧1          | IP Address   | Netmask         | Description | Object NAT Addr. |
|-----------------------|--------------|-----------------|-------------|------------------|
| ···· Original         | I Hadross    | Hoemask         | Description | object Ant Hoard |
| - IPv4 Network Obje   | ects         |                 |             |                  |
| . 9 10.1.5.5          | 10.1.5.5     | 255.255.255.255 |             |                  |
| Interfaces            | :            |                 |             |                  |
| 🔤 inside              |              |                 |             |                  |
| 🔤 outside             |              |                 |             |                  |
|                       |              |                 |             |                  |
|                       |              |                 |             |                  |
|                       |              |                 |             |                  |
| elected Translated So | urce Address |                 |             |                  |
| lected Translated So  | urce Address |                 |             |                  |

在Browse Translated Source Address對話方塊中,選擇10.1.5.5對象。(已建立此介面,因 為它是原始配置的一部分)。按一下**Translated Source Address**,然後按一下**OK**。10.1.5.5網 路對象出現在Action:「新增NAT規則」對話方塊的「轉換的資料包」區域。在匹配條件中 : Original Packet area,從Destination Interface下拉選單中選擇**outside**。**註:如**果不為此選 項選擇*outside*,則目標介面將引用*Any*。

| 🞼 Edit NAT Rule                            |                        | ×          |  |  |  |  |  |
|--------------------------------------------|------------------------|------------|--|--|--|--|--|
| Match Criteria: Original Packet            |                        |            |  |  |  |  |  |
| Source Interface: inside                   | Destination Interface: | outside    |  |  |  |  |  |
| Source Address: _SPECIFIC_192-168-1-0      | Destination Address:   | any        |  |  |  |  |  |
|                                            | Service:               | any        |  |  |  |  |  |
| Action: Translated Packet                  |                        |            |  |  |  |  |  |
|                                            |                        |            |  |  |  |  |  |
|                                            |                        |            |  |  |  |  |  |
| Source Address: 10.1.5.5                   | Destination Address:   | Original   |  |  |  |  |  |
| Fall through to interface PAT              | Service:               | Original 🖳 |  |  |  |  |  |
| Options                                    |                        |            |  |  |  |  |  |
| 🔽 Enable rule                              | 🔽 Enable rule          |            |  |  |  |  |  |
| Translate DNS replies that match this rule |                        |            |  |  |  |  |  |
| Direction: Both                            |                        |            |  |  |  |  |  |
| Description:                               |                        |            |  |  |  |  |  |
| OK Cancel Help                             |                        |            |  |  |  |  |  |

驗證第二個完成的NAT/PAT規則是否如下所示:在匹配條件中:Original Packet area,驗證 以下值:源介面=內部源地址= OBJ\_SPECIFIC\_192-168-1-0目的地址=外部服務=任意在 Action:Translated Packet area,驗證以下值:源NAT型別=動態PAT(隱藏)源地址= 10.1.5.5目的地位址=原始服務=原始按一下「OK」(確定)。完整的NAT配置將出現在 ASDM中,如下圖所示

:

| Co | nfiguration > Firewall                                              | > NAT Rules   |             |                           |                |             |            |  |
|----|---------------------------------------------------------------------|---------------|-------------|---------------------------|----------------|-------------|------------|--|
| 4  | 💠 Add 👻 📝 Edit 📋 Delete 🔶 🗲 👗 🗈 🛍 - 🔍 Find 🖭 Diagram 💐 Packet Trace |               |             |                           |                |             |            |  |
|    | * Match Criteria: Original Packet                                   |               |             | Action: Translated Packet |                |             |            |  |
| Ľ  | Source Intf Dest Intf                                               | f Source      | Destination | Service                   | Source         | Destination | Servic     |  |
|    | inside outside                                                      | B OBJ_GENER   | 🧐 any       | 🧐 any                     | outside (P)    | Original    | Orignal    |  |
|    | inside outside                                                      | GA OBJ_SPECIF | 🧇 any       | 🧇 any                     | 🔜 10.1.5.5 (P) | Original    | Original - |  |
|    | "Network Object" NAT (I                                             | No rules)     |             |                           |                |             |            |  |
|    |                                                                     |               |             |                           |                |             |            |  |
|    |                                                                     |               |             |                           |                |             |            |  |
|    |                                                                     |               |             |                           |                |             |            |  |
|    |                                                                     |               |             |                           |                |             |            |  |
|    |                                                                     |               |             |                           |                |             |            |  |
|    |                                                                     |               |             |                           |                |             |            |  |
|    |                                                                     |               |             |                           |                |             |            |  |
|    |                                                                     |               |             |                           |                |             |            |  |
|    |                                                                     |               |             |                           |                |             |            |  |
|    |                                                                     |               |             |                           |                |             |            |  |
|    |                                                                     |               |             |                           |                |             |            |  |
|    |                                                                     |               |             |                           |                |             |            |  |
| 4  |                                                                     |               |             |                           |                |             | Þ          |  |
|    | Apply Reset                                                         |               |             |                           |                |             |            |  |

3. 按一下「**Apply**」按鈕,將變更應用到運行配置。 這將完成思科自適應安全裝置(ASA)上的動態PAT配置。

# <u>驗證</u>

使用本節內容,確認您的組態是否正常運作。

<u>輸出直譯器工具</u>(僅供<u>已註冊</u>客戶使用)(OIT)支援某些**show**命令。使用OIT檢視**show**命令輸出的分析 。

## <u>檢驗通用PAT規則</u>

• show local-host — 顯示本地主機的網路狀態。 ASA#**show local-host** Interface outside: 1 active, 2 maximum active, 0 denied local host: <125.252.196.170>, TCP flow count/limit = 2/unlimited TCP embryonic count to host = 0TCP intercept watermark = unlimited UDP flow count/limit = 0/unlimited !--- The TCP connection outside address corresponds !--- to the actual destination of 125.255.196.170:80 Conn: TCP outside 125.252.196.170:80 inside 192.168.0.5:1051, idle 0:00:03, bytes 13758, flags UIO TCP outside 125.252.196.170:80 inside 192.168.0.5:1050, idle 0:00:04, bytes 11896, flags UIO Interface inside: 1 active, 1 maximum active, 0 denied local host: <192.168.0.5>, TCP flow count/limit = 2/unlimited TCP embryonic count to host = 0TCP intercept watermark = unlimited UDP flow count/limit = 0/unlimited

```
!--- The TCP PAT outside address corresponds to the !--- outside IP address of the ASA -
 10.1.5.1. Xlate: TCP PAT from inside:192.168.0.5/1051 to outside:10.1.5.1/32988 flags
           ri idle 0:00:17 timeout 0:00:30
     TCP PAT from inside:192.168.0.5/1050 to outside:10.1.5.1/17058 flags
           ri idle 0:00:17 timeout 0:00:30
   Conn:
     TCP outside 125.252.196.170:80 inside 192.168.0.5:1051, idle 0:00:03,
           bytes 13758, flags UIO
     TCP outside 125.252.196.170:80 inside 192.168.0.5:1050, idle 0:00:04,
          bytes 11896, flags UIO
• show conn — 顯示指定連線型別的連線狀態。
 ASA#show conn
 2 in use, 3 most used
 TCP outside 125.252.196.170:80 inside 192.168.0.5:1051, idle 0:00:06,
           bytes 13758, flags UIO
 TCP outside 125.252.196.170:80 inside 192.168.0.5:1050, idle 0:00:01,
          bytes 13526, flags UIO
• show xlate — 顯示有關轉換插槽的資訊。
 ASA#show xlate
 4 in use, 7 most used
 Flags: D - DNS, I - dynamic, r - portmap, s - static, I - identity,
           T - twice
 TCP PAT from inside:192.168.0.5/1051 to outside:10.1.5.1/32988 flags
           ri idle 0:00:23 timeout 0:00:30
 TCP PAT from inside:192.168.0.5/1050 to outside:10.1.5.1/17058 flags
           ri idle 0:00:23 timeout 0:00:30
```

#### <u>驗證特定PAT規則</u>

```
• show local-host — 顯示本地主機的網路狀態。
 ASA#show local-host
 Interface outside: 1 active, 2 maximum active, 0 denied
 local host: <125.252.196.170>,
     TCP flow count/limit = 2/unlimited
     TCP embryonic count to host = 0
     TCP intercept watermark = unlimited
     UDP flow count/limit = 0/unlimited
  !--- The TCP connection outside address corresponds to !--- the actual destination of
 125.255.196.170:80. Conn: TCP outside 125.252.196.170:80 inside 192.168.1.5:1067,
           idle 0:00:07, bytes 13758, flags UIO
     TCP outside 125.252.196.170:80 inside 192.168.1.5:1066,
           idle 0:00:03, bytes 11896, flags UIO
 Interface inside: 1 active, 1 maximum active, 0 denied
 local host: <192.168.0.5>,
     TCP flow count/limit = 2/unlimited
     TCP embryonic count to host = 0
     TCP intercept watermark = unlimited
     UDP flow count/limit = 0/unlimited
  !--- The TCP PAT outside address corresponds to an !--- outside IP address of 10.1.5.5.
 Xlate: TCP PAT from inside:192.168.1.5/1067 to outside:10.1.5.5/35961 flags
           ri idle 0:00:17 timeout 0:00:30
     TCP PAT from inside:192.168.1.5/1066 to outside:10.1.5.5/23673 flags
           ri idle 0:00:17 timeout 0:00:30
   Conn:
     TCP outside 125.252.196.170:80 inside 192.168.1.5:1067, idle 0:00:07,
```

TCP outside 125.252.196.170:80 inside 192.168.1.5:1066, idle 0:00:03,

bytes 13758, flags UIO

bytes 11896, flags UIO

#### • show conn — 顯示指定連線型別的連線狀態。

ASA#**show conn** 2 in use, 3 most used TCP outside 125.252.196.170:80 inside 192.168.1.5:1067, idle 0:00:07, bytes 13653, flags UIO TCP outside 125.252.196.170:80 inside 192.168.1.5:1066, idle 0:00:03, bytes 13349, flags UIO

#### • show xlate — 顯示有關轉換插槽的資訊。

ASA#**show xlate** 

3 in use, 9 most used

Flags: D - DNS, I - dynamic, r - portmap, s - static, I - identity, T - twice

TCP PAT from inside:192.168.1.5/1067 to outside:10.1.5.5/35961 flags ri idle 0:00:23 timeout 0:00:30

TCP PAT from inside:192.168.1.5/1066 to outside:10.1.5.5/29673 flags ri idle 0:00:23 timeout 0:00:30

# 疑難排解

目前尚無適用於此組態的具體疑難排解資訊。

# 相關資訊

- 思科調適型資安裝置管理員
- <u>Cisco ASA 5500系列調適型安全裝置</u>
- <u>要求建議 (RFC)</u>
- 技術支援與文件 Cisco Systems